EN

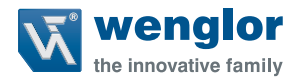

# DNNF012 DNNF020

Software uniVision

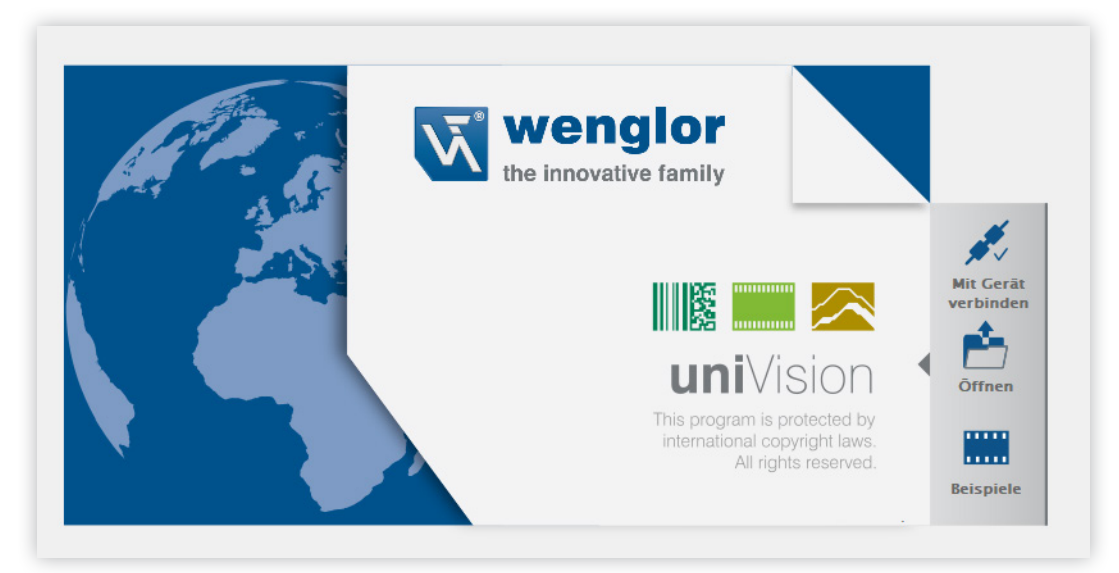

Interface Protocol

Subject to change without notice Available as PDF only Status: 22.06.2022 Version: 2.5.1 www.wenglor.com

## EN

## **Table of Contents**

| 1. | Intro        | oductio | n                                                                                        | 4         |
|----|--------------|---------|------------------------------------------------------------------------------------------|-----------|
|    | 1.1          | Interfa | ace Overview                                                                             | 4         |
|    |              | 1.1.1   | weQube Smart Camera                                                                      | 4         |
|    |              | 1.1.2   | Vision System                                                                            | 5         |
|    |              | 1.1.3   | Smart 2D/3D Profile Sensor                                                               | 6         |
|    |              | 1.1.4   | Control Unit with 2D/3D Profile Sensors                                                  | 7         |
|    | 1.2          | The S   | ystem's Network Protocols                                                                | 8         |
|    |              | 1.2.1   | weQube Smart Camera                                                                      | 8         |
|    |              | 1.2.2   | Smart 2D/3D Profile Sensor                                                               | 9         |
|    |              | 1.2.3   | Control Unit with uniVision Application                                                  | 11        |
| 2. | LIM          | A Proto | ocol                                                                                     | 13        |
|    | 2.1          | Estab   | lishing Connection via TCP/IP                                                            | 13        |
|    |              | 2.1.1   | weQube Smart Camera                                                                      | 13        |
|    |              | 2.1.2   | Smart 2D/3D Profile Sensor                                                               | 13        |
|    |              | 2.1.3   | Control Unit with uniVision Application                                                  | 14        |
|    | 2.2          | Gener   | ral Information on LIMA Communication                                                    | 15        |
|    | 2.3          | Projec  | et Commands                                                                              | 16        |
|    |              | 2.3.1   | Loading a Project (T, U, R)                                                              | 16        |
|    |              | 2.3.2   | Saving a Project (T, U, R)                                                               | 17        |
|    |              | 2.3.3   | Writing a Value to the Project (T, U, R)                                                 | 17        |
|    |              | 2.3.4   | Reading Out a Value from the Project (T, U, R)                                           | 18        |
|    |              | 2.3.5   | Write Value in a Cell in the Spreadsheet Module (T)                                      | 18        |
|    |              | 2.3.6   | Reading Out an Image Channel (T, for Smart Camera and Vision System Only)                | 19        |
|    | ral Commands | 20      |                                                                                          |           |
|    |              | 2.4.1   | Searching the Network for Devices (T, U, R)                                              | 20        |
|    |              | 2.4.2   | Triggering the Device (T, U, R)                                                          | 21        |
|    |              | 2.4.3   | Starting a Recording (T, U, only for smart 2D/3D Profile Sensor, Control Unit with 2D/3D | ) Profile |
|    |              | Senso   | or and Vision System)                                                                    |           |
|    |              | 2.4.4   | Stopping a Recording (T, U, only for smart 2D/3D Profile Sensor, Control Unit with       | 1 2D/3D   |
|    |              | Profile | e Sensor and Vision System)                                                              |           |
|    |              | 2.4.5   | Reading Out the Firmware Version (T, U, R)                                               |           |
|    |              | 2.4.6   | Restarting the Device (T, U, R)                                                          | 23        |
|    |              | 2.4.7   | Reading out the Network Status (T, U, R)                                                 |           |
|    |              | 2.4.8   | Reading Out the Device Status (T, U, R)                                                  | 23        |
|    |              | 2.4.9   | Reset Device Status (T, U, R)                                                            | 24        |

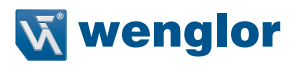

| 3. | LIM | A Com | mand Example                                          | 27 |
|----|-----|-------|-------------------------------------------------------|----|
|    | 2.6 | Readi | ng out Identification Data (T, U, R)                  | 26 |
|    |     | 2.5.3 | Querying the Status of the Teach+ Recording (T, U, R) | 25 |
|    |     | 2.5.2 | Aborting Teach+ (T, U, R)                             | 25 |
|    |     | 2.5.1 | Starting Teach+ (T, U, R)                             | 25 |
|    | 2.5 | Teach | + Commands                                            | 25 |

## 1. Introduction

The interfaces of the relevant products are explained in this section

### 1.1 Interface Overview

The interface overview shows the inputs and outputs for all products.

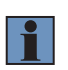

#### NOTE!

The LIMA interface is described in this document. All other interfaces (e.g. process data via TCP/IP, UDP, FTP, RS-232, PROFINET or EtherNet/IP) are explained in detail in the uniVision manual or other instructions.

#### 1.1.1 weQube Smart Camera

The weQube Smart Camera includes the following inputs and outputs.

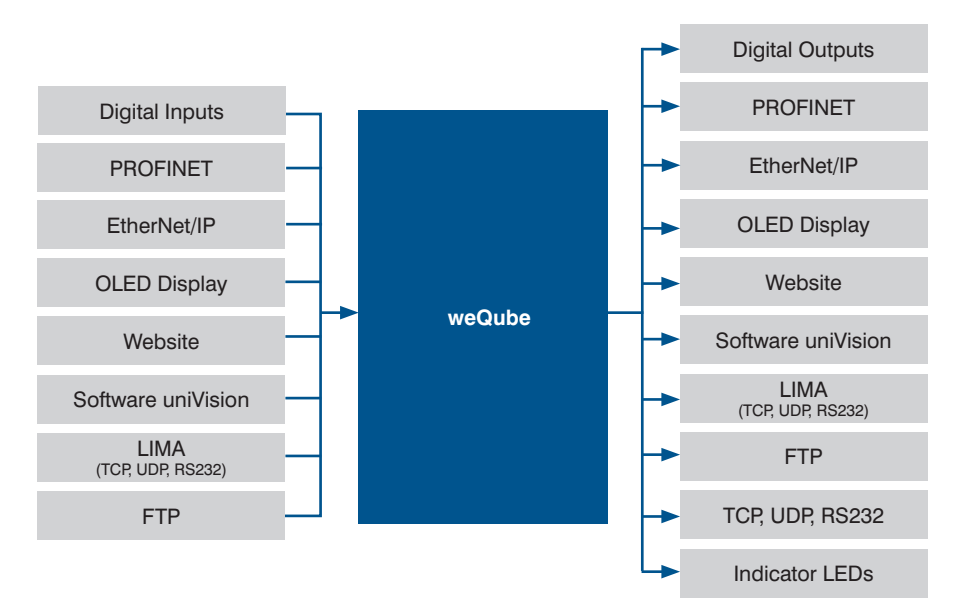

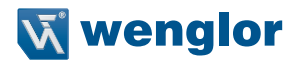

#### 1.1.2 Vision System

The vision system consists of a control unit and one or more digital cameras. Independent of each other, several uniVision applications can evaluate images from different digital cameras on the control unit. The inputs and outputs of digital cameras and uniVision applications are shown in the following overview.

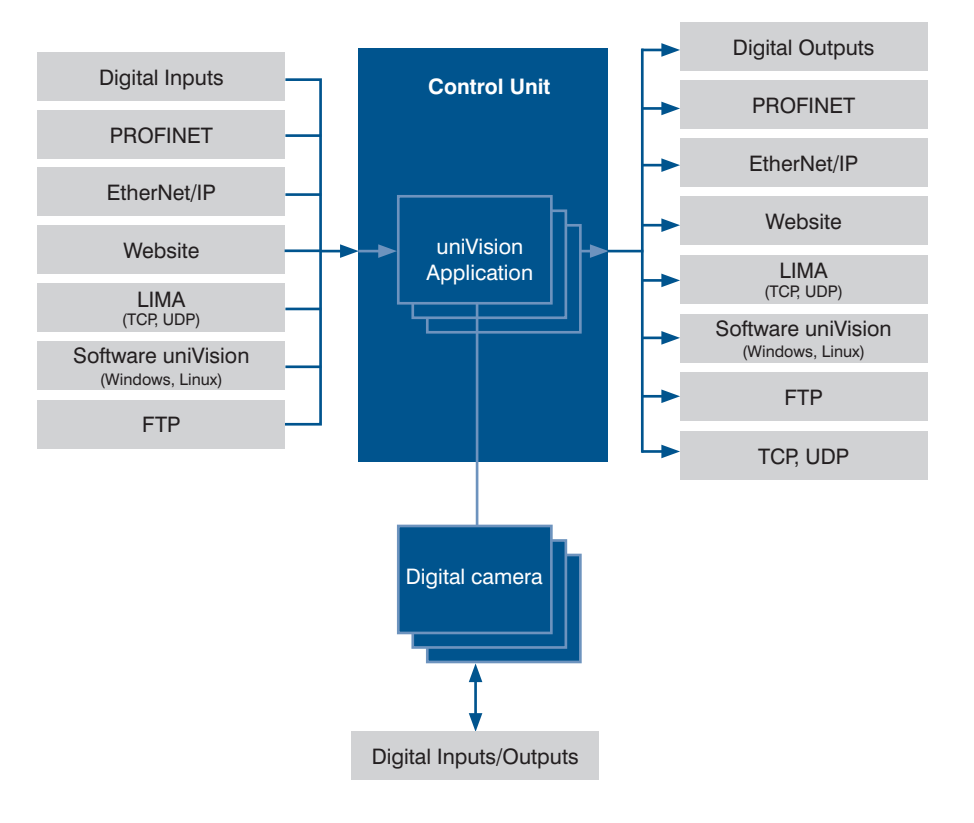

### 1.1.3 Smart 2D/3D Profile Sensor

With the smart 2D/3D profile sensor, profile recording and evaluation is performed directly in the compact sensor housing. The inputs and outputs of the smart 2D/3D profile sensors are shown in the following overview.

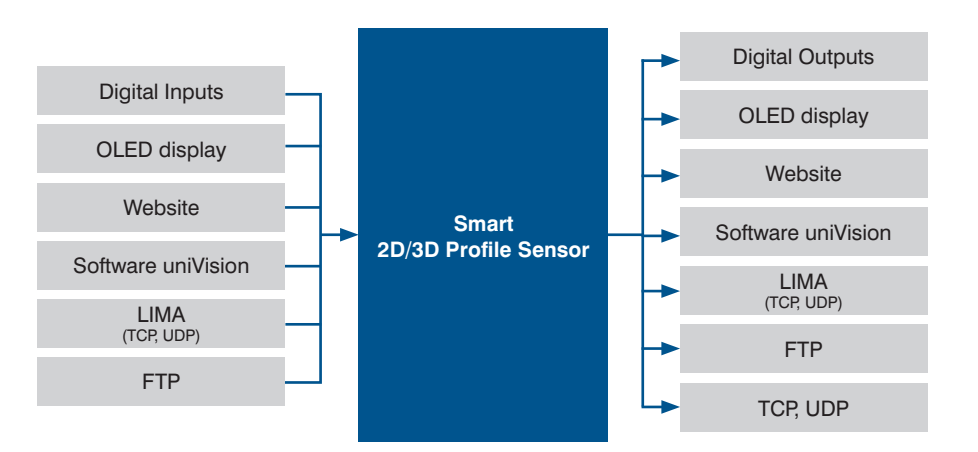

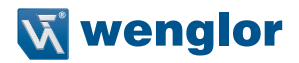

#### 1.1.4 Control Unit with 2D/3D Profile Sensors

The control unit with 2D/3D profile sensors consists of a control unit and one or more 2D/3D profile sensors. Independent of each other, several uniVision applications can evaluate profiles from different 2D/3D profile sensors on the control unit. The inputs and outputs of 2D/3D profile sensors and uniVision applications are shown in the following overview.

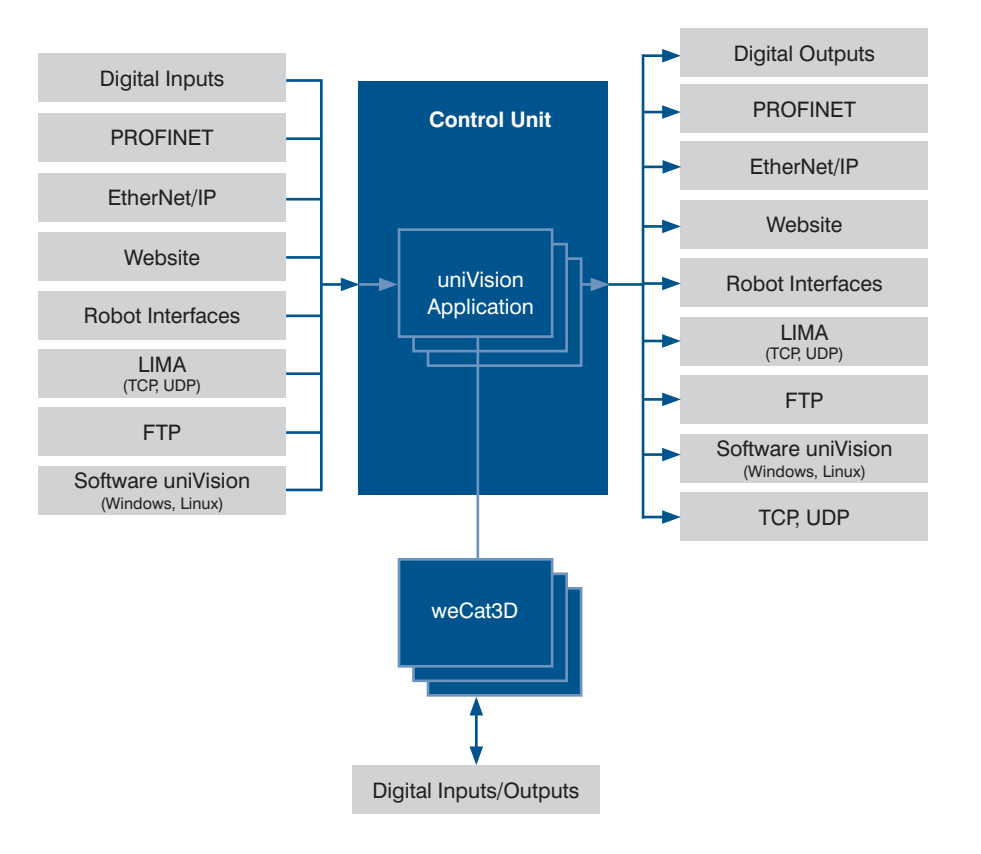

## 1.2 The System's Network Protocols

The network interfaces are described in detail below.

#### 1.2.1 weQube Smart Camera

Various options for communication with the weQube Smart Camera via TCP/IP socket, UDP and RS-232 are depicted in the following graphic.

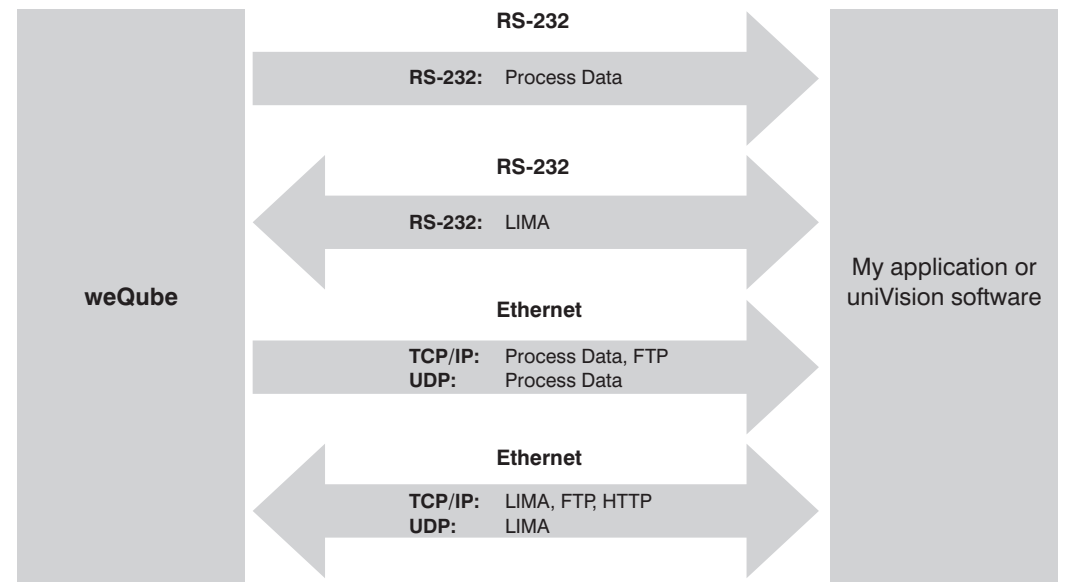

#### Basic RS-232 settings:

- Baud rate: 115,200 bps
- 8 data bits
- No parity
- 1 stop bit

| Protocol | Port  | Description                                                                                                    |  |
|----------|-------|----------------------------------------------------------------------------------------------------|--|
| TCP/IP   | 32001 | Fixed port for communication via the LIMA protocol. Write and read com-<br>mands can be transmitted via this port. Only one connection is permissi-<br>ble via this port.<br>NOTE!<br>uniVision software communicates with the Smart Camera via<br>this port. |  |
| TCP/IP   | 32002 | Standard port for transmitting process data. The port can be configured via the Device TCP.                                                                                                    |  |

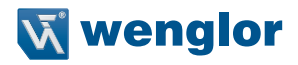

| Protocol | Port  | Description                                                                                                    |
|----------|-------|----------------------------------------------------------------------------------------------------|
| UDP      | 32002 | Port for transmitting the device status of the weQube Smart Camera.<br>Fixed port for transmitting process data via the UDP device module.<br>NOTE!<br>It is possible to define how often the device status is sent via<br>UDP in the device settings. |
| UDP      | 32003 | Fixed port for transmitting LIMA commands.  NOTE! Up to 65,535 bytes can be transmitted via UDP. Longer commands can be transmitted via TCP/IP.                                                                                                    |
| UDP      | 32004 | Fixed port for receiving LIMA responses. A LIMA response is received for LIMA commands sent via port 32003.         NOTE!         uniVision software blocks port 32004 and must therefore be closed in order to receive LIMA responses.                |

#### 1.2.2 Smart 2D/3D Profile Sensor

Various options for communicating with the smart 2D/3D profile sensors via TCP/IP socket and UDP are described in the following graphic.

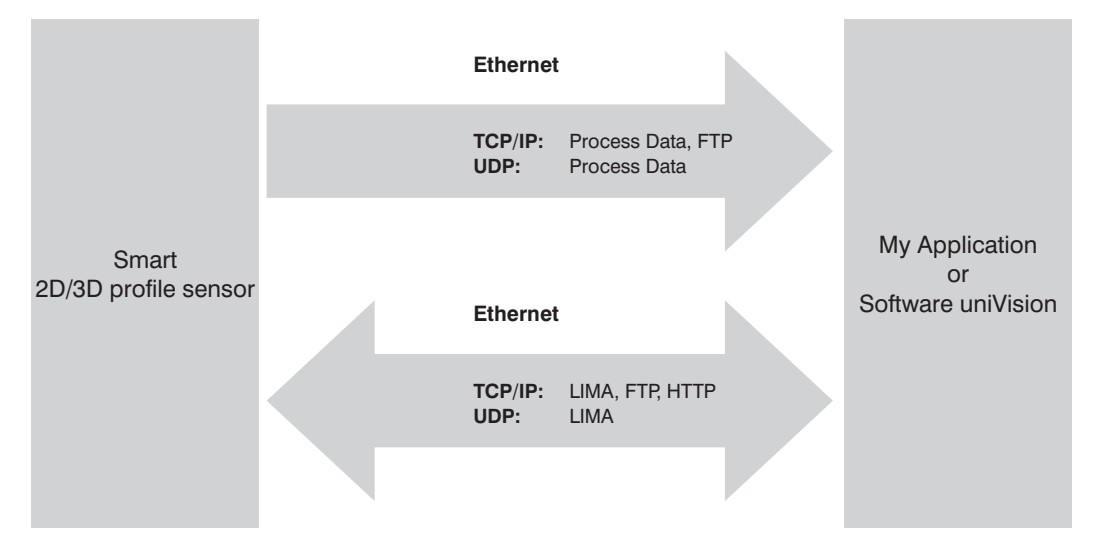

## EN

| Protocol | Port  | Description                                                                                                    |
|----------|-------|----------------------------------------------------------------------------------------------------|
| TCP/IP   | 32001 | Fixed port for communication via the LIMA protocol. Write and read commands can be transmitted via this port. Only one connection is permissible via this port.         Image: Image: I |
| TCP/IP   | 32002 | Standard port for transmitting process data. The port can be configured via the TCP device module.                                                                                                    |
| TCP/IP   | 32005 | Fixed port for communication via the LIMA protocol. Only read commands can be transmitted via this port. Up to five simultaneous connections are possible via the port.         Image: Note:         The uniVision application communicates via this port in the live mode.                                                                                                    |
| UDP      | 32002 | Port for sending the device status from the smart 2D/3D profile sensor.<br>Fixed port for sending process data via the UDP device module.<br>NOTE!<br>It is possible to define how often the device status is sent via<br>UDP in the device settings.                                                                                                    |
| UDP      | 32003 | Fixed port for transmitting LIMA commands.  NOTE! Up to 65,535 bytes can be transmitted via UDP. Longer commands can be transmitted via TCP/IP.                                                                                                    |
| UDP      | 32004 | Fixed port for receiving LIMA responses. A LIMA response is received for LIMA commands sent via port 32003.         NOTE!         uniVision software blocks port 32004 and must therefore be closed in order to receive LIMA responses.                                                                                                    |

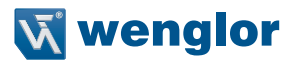

#### 1.2.3 Control Unit with uniVision Application

One or more uniVision applications evaluations can be executed on a single control unit. Various options for communication with the uniVision applications via TCP/IP socket and UDP are depicted in the following graphic.

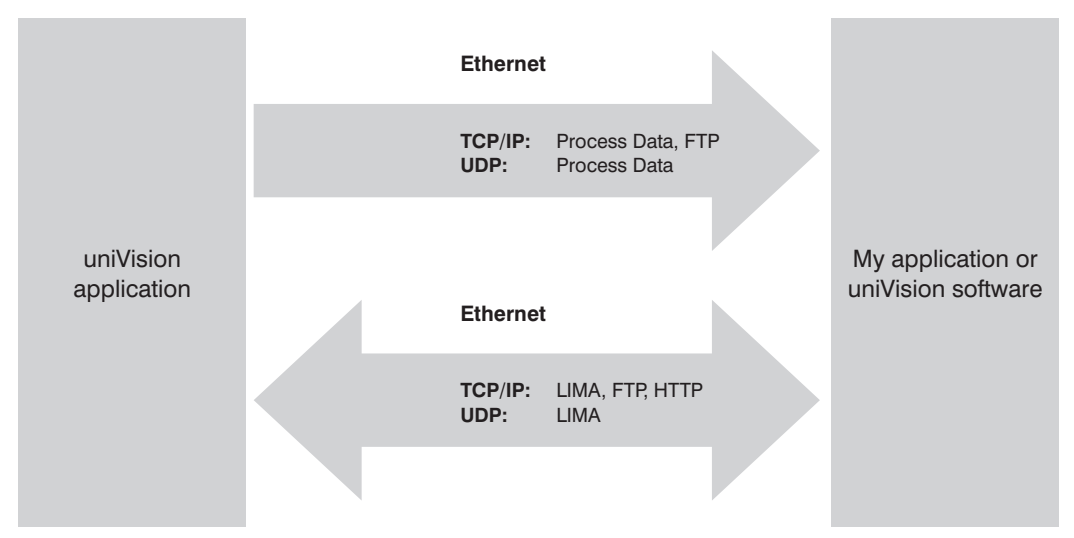

| Protocol | Port                                                                                                    | Description                                                                                                    | n                                                                                          |
|----------|----------------------------------------------------------------------------------------------------|----------------------------------------------------------------------------------------------------|--------------------------------------------------------------------------------------------|
|          | Fixed port for communication via t         mands can be transmitted via this         ble via this port.         32001         Image: Second second second | or communication via the LIMA protocol. Write and read com-<br>be transmitted via this port. Only one connection is permissi-<br>port.<br>NOTE! |                                                                                            |
| TCP/IP   |                                                                                                    |                                                                                                    | The uniVision application's IP address is displayed in the device list.                    |
|          |                                                                                                    |                                                                                                    | <b>NOTE!</b><br>uniVision software communicates via this port in the pro-<br>cessing mode. |
|          |                                                                                                    | Standard p<br>via the Devi                                                                                                    | ort for transmitting process data. The port can be configured ice TCP.                     |
| TCP/IP   | 32002                                                                                                    |                                                                                                    | <b>NOTE!</b><br>The uniVision application's IP address is displayed in the device list.    |

## EN

| Protocol | Port  | Description                                                                                                    |  |
|----------|-------|----------------------------------------------------------------------------------------------------|--|
| TCP/IP   | 32005 | Fixed port for communication via the LIMA protocol. Only read commands can be transmitted via this port. Up to five simultaneous connections are possible via the port.         Image: Note:         The uniVision application's IP address is displayed in the device list.                                             |  |
|          |       | <b>NOTE!</b><br>The uniVision application communicates via this port in the live mode.                                                                                                    |  |
| UDP      | 32002 | Port for transmitting the device statuses of the: <ul> <li>Control unit</li> <li>uniVision application</li> </ul> <li>Fixed port for transmitting process data via the Device UDP. <ul> <li>NOTE!</li> <li>It is possible to define how often the device status is sent via UDP in the device settings.</li> </ul> </li> |  |
| UDP      | 32003 | Fixed port for transmitting LIMA commands.  NOTE! Up to 65,535 bytes can be transmitted via UDP. Longer commands can be transmitted via TCP/IP.                                                                                                    |  |
| UDP      | 32004 | Fixed port for receiving LIMA responses. A LIMA response is received for LIMA commands sent via port 32003.         NOTE!         uniVision software blocks port 32004 and must therefore be closed in order to receive LIMA responses.                                                                                  |  |

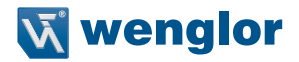

## 2. LIMA Protocol

First of all set up and save the device settings and the project via uniVision software. Afterwards, the LIMA protocol can be used to query certain values from the device or to change them at the device (e.g. project change).

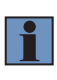

#### NOTE!

uniVision software also uses LIMA commands for communication with the device. Consequently, the connection from uniVision software to the device must be interrupted before connection is established via another interface.

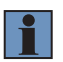

#### NOTE!

The LIMA protocol can not be used offline.

## 2.1 Establishing Connection via TCP/IP

#### 2.1.1 weQube Smart Camera

Establish a TCP/IP connection to the weQube Smart Camera.

- IP address of the Smart Camera
- Port: 32001 (fix)

Example based on the default settings of the weQube Smart Camera:

- IP address: 192.168.100.1
- Port: 32001

## 2.1.2 Smart 2D/3D Profile Sensor

Establish a TCP/IP connection to the smart 2D/3D profile sensor.

- IP address of the smart 2D/3D profile sensor
- Port: 32001 (fix)

Example with the default settings of the smart 2D/3D profile sensor:

- IP address: 192.168.100.1
- Port 32001

### 2.1.3 Control Unit with uniVision Application

Establishing a TCP/IP connection to the uniVision application which is running at the control unit: uniVision application's IP address Port: 32001 (fixed)

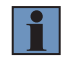

#### NOTE!

The uniVision application's IP address is displayed in the device list.

Example with standard settings for application-1: IP address: 192.168.100.251 Port: 32001

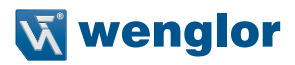

## 2.2 General Information on LIMA Communication

The following general points must be observed for LIMA communication:

- Evaluation of responses to LIMA commands is recommended. Depending on the command, it may take several seconds to receive a response.
- LIMA commands may only be transmitted sequentially to the weQube, the smart 2D/3D profile sensor, or the uniVision application. The next command may not be transmitted until a response to the previous command has been received.
- Data consistency must be assured during communication. Evaluation of the run counter is recommended to this end, for example in order to determine whether or not any new events have occurred.
- LIMA communication is based on the principle of query and associated response. However, if a project is changed on the uniVision device via another interface (e.g., visualization) or if the recording device (e.g., digital camera) is disconnected from the control unit, the corresponding message is sent via ports 32001 and 32005 by TCP/IP without a query. This information is required by the uniVision software.
- When copying and pasting commands from the interface protocol, pay special attention to any spaces.

**Possible Solution Response to** Cause **LIMA Command** The LIMA command cannot be pro- Resend the LIMA command at a later point cessed because the device is currently Device Busy in time processing another LIMA command. The project could not be loaded · Make sure that a project with the correbecause the respective project is not sponding name is available in the project Lima Error on File available in the project folder. folder. Read · Check the name of the project in the LIMA command. The LIMA command contains a path · Enter the correct path specification to the LIMA command (see section "3. LIMA specification which is not available in the Invalid Path uniVision project. Command Example", page 27)

#### Error diagnosis for responses to LIMA commands:

#### NOTE!

Compatibility is not assured in the event of a major release or a feature release (i.e. if the first or second digit is changed, e.g. from uniVision 2.0.1 to uniVision 2.1.0). LIMA commands and path specifications may change as a result. Details concerning compatibility are included in the operating instructions for uniVision software.

## 2.3 Project Commands

With the commands in this group you can modify the actual project tree. Further you can load and save projects. Commands transmitted via the TCP/IP connection are identified with the letter T, commands sent via the UDP connection are identified with U, and those transmitted via the RS-232 interface are identified with the letter R.

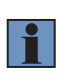

#### NOTE!

The RS-232 interface is only available with the weQube Smart Camera. The smart 2D/3D profile sensor and uniVision applications of the control unit do not have a serial interface.

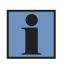

#### NOTE!

The listed commands function for all uniVision products. If a command is only available for a certain device type, this information is included in the corresponding section.

## 2.3.1 Loading a Project (T, U, R)

| Purpose     | Loading of a project.                                                                                                    |
|-------------|----------------------------------------------------------------------------------------------------|
| Attributes  | FILE: Filename of the project (*.u_p)<br>SOURCE (optional): FTP or local folder                                                                                                    |
| Request     | <lima cmd="Project_Load" dir="Request" file="TestProject.u_p"></lima>                                                                                                    |
| Reply       | <lima cmd="Project_Load" dir="ReplyOk"></lima>                                                                                                    |
| Description | The current running project is stopped and deleted. The project described with FILE is opened started.<br>If the attribute SOURCE is not available the local folder is used.<br>If the SOURCE segment is set to FTP, the FTP server is used.<br>1. Set up the FTP server with username, password and folders (e.g. FileZilla Server).<br>2. Open the uniVision product settings in the uniVision software device list.<br>3. Enter the IP address of the device on which the FTP server is running and the user<br>name and password for the FTP server to the settings. Details can be found in the uniVi-<br>sion operating instructions.<br>4. Projects stored on the FTP server can now be loaded to the device using the LIMA<br>command.<br>Example:<br><lima cmd="Project_Load" dir="Request" file="Folder1/&lt;br&gt;Folder2/TestProject.u_p" source="FTP"></lima> |

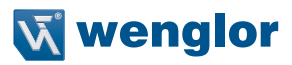

### 2.3.2 Saving a Project (T, U, R)

| Purpose     | Saving of the current running project.                                                                                                    |
|-------------|----------------------------------------------------------------------------------------------------|
| Attributes  | FILE: Filename of the project (*.u_p)<br>DESTINATION (optional): FTP or local folder                                                                                                    |
| Request     | <lima cmd="Project_Save" dir="Request" file="TestProject.u_p"></lima>                                                                                                    |
| Reply       | <lima cmd="Project_Save" dir="ReplyOk"></lima>                                                                                                    |
| Description | The current running project is saved with the given filename described by FILE.<br>The Filename is written to the Filename child of IDataModApplication before saving.<br>If DESTINATION is not included in the command, the local project folder is used.<br>If DESTINATION is set to FTP, the FTP server is used.<br>1. Set up the FTP server with username, password and folders (e.g. FileZilla Server).<br>2. Open the uniVision product settings in the uniVision software device list.<br>3. Enter the IP address of the device on which the FTP server is running as well as the<br>username and password for the FTP server in the settings. Details can be found in the<br>uniVision operating instructions.<br>4. Projects can now be saved on an FTP server via LIMA command.<br>Example:<br><lima cmd="Project_Load" dir="Request" file="Folder1/&lt;br&gt;Folder2/TestProject.u_p" source="FTP"></lima> |

## 2.3.3 Writing a Value to the Project (T, U, R)

| Purpose     | Write a value in a project or write thresholds for a value.                                                                                                    |  |  |  |
|-------------|----------------------------------------------------------------------------------------------------|--|--|--|
| Attributes  | PATH: Path name for the node which needs to be changed<br>VALUE (optional): Specification of the value, differentiation according to type (string, bool<br>)<br>MIN (optional): Specification of the minimum value<br>MAX (optional): Specification of the maximum value                                                                                                    |  |  |  |
| Request     | <pre>Command for writing a value in a package:<br/><lima cmd="Project_SetNode" dir="Request" path="Module Application.&lt;br&gt;Device Camera.Exposure Time [us]" value="200"></lima><br/>Command for writing thresholds for a value:<br/><lima cmd="Project_SetNode" dir="Request" max="2000" min="1000" path="Module Application.&lt;br&gt;Module Threshold.Pixel Count [unit]"></lima></pre> |  |  |  |
| Reply       | <lima cmd="Project_SetNode" dir="ReplyOK"></lima>                                                                                                    |  |  |  |
| Description | Any desired value in the project can be changed with this command. Fundamentally, linked values cannot be changed. The thresholds for a value can also be changed with this command.           NOTE!           Incorrect use of the command may render the device unusable.                                                                                                    |  |  |  |

## 2.3.4 Reading Out a Value from the Project (T, U, R)

| Purpose     | Read out a value from the project. This makes it possible to retrieve results such as dis-<br>tances, diameters or the coordinates of detected points. |  |  |
|-------------|----------------------------------------------------------------------------------------------------|--|--|
| Attributes  | PATH: Path to the node you want to interrogate.                                                                                                    |  |  |
| Request     | <lima cmd="Project_GetNode" dir="Request" path="Module Application.&lt;br&gt;Device Camera.Light Current [%]"></lima>                                  |  |  |
| Reply       | <lima cmd="Project_GetNode" dir="ReplyOk" path="Module Application.&lt;br&gt;Device Camera.Light Current [%]" value="20"></lima>                       |  |  |
| Description | This command can be used to read out a any desired value from the project.                                                                             |  |  |

## 2.3.5 Write Value in a Cell in the Spreadsheet Module (T)

| Purpose     | Write a value in a cell in the spreadsheet module.                                        |
|-------------|-------------------------------------------------------------------------------------------|
| Attributes  | CELLS: Cell information starting at 0 for the first line/column in the format line@column |
|             | (e.g. 0@1 for the cell in the first line and the second column)                           |
|             | PATH: Path name for the node which needs to be changed                                    |
|             | VALUE: Value to be written in the cell                                                    |
| Request     | <lima <="" cells="0@1" cmd="Project_SetSpreadSheetCells" dir="Request" th=""></lima>      |
| -           | PATH="Module Application.Module Spreadsheet" VALUE="Test"/>                               |
| Reply       | <lima cmd="Project_SetSpreadSheetCells" dir="ReplyOk"></lima>                             |
| Description | A cell in the spreadsheet module can be changed by the command.                           |

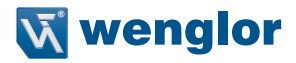

## 2.3.6 Reading Out an Image Channel (T, for Smart Camera and Vision System Only)

| Purpose     | Read out an image channel.                                                                                                    |  |  |  |
|-------------|----------------------------------------------------------------------------------------------------|--|--|--|
|             | NOTE!                                                                                                    |  |  |  |
|             | The respective image channel must be enabled to allow reading!                                                                                                    |  |  |  |
|             |                                                                                                    |  |  |  |
| Attributes  | PATH: The path of the image channel that needs to be read out.                                                                                                    |  |  |  |
| -           | TYPE: Type of output (BMP or RAW)                                                                                                    |  |  |  |
| Request     | For Smart Camera with monochrome image chip:                                                                                                    |  |  |  |
|             | <pre><lima <="" cmd="Project_GetImage" dir="Request" path="Module" th="" type="RAW"></lima></pre>                                                                                                |  |  |  |
|             | Application.Device Camera.image Sensor.Raw o Bit //                                                                                                    |  |  |  |
|             | For Smart Camera with color image chip (For BMP and RAW, the RAW image channel                                                                                                    |  |  |  |
|             | must be activated in Device Camera):                                                                                                    |  |  |  |
|             | <lima cmd="Project_GetImage" dir="Request" path="Module&lt;/th&gt;&lt;/tr&gt;&lt;tr&gt;&lt;th&gt;&lt;/th&gt;&lt;th&gt;Application.Device Camera.Image Sensor.Raw 8 Bit Bayer" type="RAW"></lima> |  |  |  |
|             | The other image channels (HSV BGB, BGBA) can also be read out for the color image                                                                                                    |  |  |  |
|             | chip. Enter the required path to the command to this end. The selected image channel                                                                                                    |  |  |  |
|             | must be activated in the camera. For example:                                                                                                    |  |  |  |
|             | <lima cmd="Project_GetImage" dir="Request" path="Module&lt;/th&gt;&lt;/tr&gt;&lt;tr&gt;&lt;th&gt;&lt;/th&gt;&lt;th&gt;Application.Device Camera.Image HSV.Value" type="BMP"></lima>              |  |  |  |
|             | For vision system with monochrome digital cameras:                                                                                                    |  |  |  |
|             | <pre></pre> <pre></pre> <pre></pre> <pre></pre> <pre>LIMA DIR="Request" CMD="Project GetImage" TYPE="RAW" PATH="Module</pre>                                                                     |  |  |  |
|             | Application.digital-camera-1.Image Monochrome.Grey"/>                                                                                                    |  |  |  |
|             |                                                                                                    |  |  |  |
|             | For vision system with color digital cameras (For BMP and RAW, the BGRA image                                                                                                    |  |  |  |
|             | CIAMINE MUSI DE ACUVALEO IN DEVICE DIGILAI CAMERA):                                                                                                    |  |  |  |
|             | Application digital-camera-1 Image BGRA BGRA"/>                                                                                                    |  |  |  |
|             | Apprioacton arginar camera in mage benchbenn , .                                                                                                    |  |  |  |
|             | Further image channels can also be selected for the color image chip. Enter the required                                                                                                    |  |  |  |
|             | path to the command to this end. The selected image channel must be active. For exam-                                                                                                    |  |  |  |
|             | ple:                                                                                                    |  |  |  |
|             | <pre><lima <="" cmd="Project_GetImage" dir="Request" path="Module" pre="" type="RAW"></lima></pre>                                                                                               |  |  |  |
|             | Application.digital-camera-1.1mage HSV.Value"/>                                                                                                    |  |  |  |
|             | Output images from other modules can also be queried with this command, for                                                                                                    |  |  |  |
|             | example:                                                                                                    |  |  |  |
|             | <lima cmd="Project_GetImage" dir="Request" path="Module&lt;/th&gt;&lt;/tr&gt;&lt;tr&gt;&lt;th&gt;&lt;/th&gt;&lt;th&gt;Application.Module Threshold HSV.Output Image.Binary" type="BMP"></lima>   |  |  |  |
| Reply       | <lima <="" cmd="Project_GetImage" datalen="353280" dir="ReplyOk" th=""></lima>                                                                                                    |  |  |  |
|             | [Image channel attachment including x byte]                                                                                                    |  |  |  |
| Description | TYPE=BMP: The image will be transmitted as a bitmap including BMP header.                                                                                                    |  |  |  |
|             | IYPE=RAW: Only the raw data will be transmitted without header.                                                                                                    |  |  |  |

## 2.4 General Commands

This section contains commands that don't fit any other section.

## 2.4.1 Searching the Network for Devices (T, U, R)

| Purpose     | Scan network for wenglor devices                                                                                                    |
|-------------|----------------------------------------------------------------------------------------------------|
| Attributes  | IP: Ip address of the client that perform the scan.                                                                                                    |
| Request     | <lima cmd="SCAN_WENGLOR" dir="Request" ip="172.17.47.70"></lima>                                                                                                    |
| Reply       | Control unit:<br><lima <br="" articlenumber="BB1C001" cmd="SCAN_WENGLOR" dir="ReplyOk">DEVICENAME="control-unit" DHCP="0" ETHADDR="00:01:29:00:00:00"<br/>GATEWAYIP="0.0.0.0" IPADDR="192.168.100.252" NET-<br/>MASK="255.255.255.0" TCPPORT="32001"/&gt;</lima>                     |
|             | <pre>uniVision application:<br/><lima <br="" articlenumber="BB1C001" cmd="SCAN_WENGLOR" dir="ReplyOk">DEVICENAME="application" DHCP="0" ETHADDR="55:44:33:22:11:00"<br/>GATEWAYIP="0.0.0.0" IPADDR="192.168.100.251" NET-<br/>MASK="255.255.255.0" TCPPORT="32001"/&gt;</lima></pre> |
|             | <pre>weQube Smart Camera:<br/><lima <br="" articlenumber="B50S001" cmd="SCAN_WENGLOR" dir="ReplyOk">DEVICENAME="weQube" ETHADDR="54:4a:05:00:08:4b"<br/>IPADDR="192.168.100.1" TCPPORT="32001"/&gt;</lima></pre>                                                                     |
| Description | This command is implemented for the access by udp.<br>This command has to be sent as a broadcast. The detected device sends back a<br>broadcast message with some identification variables.                                                                                          |

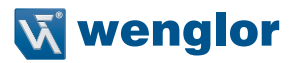

## 2.4.2 Triggering the Device (T, U, R)

| Purpose     | Trigger command                                                                                                    |  |
|-------------|----------------------------------------------------------------------------------------------------|--|
| Attributes  | NAME (optional): Device name                                                                                                    |  |
| Request     | <lima cmd="Device_Trigger" dir="Request"></lima>                                                                                                    |  |
|             | Command including NAME attribute (e.g. for VisionSystem2D with digital camera name                                                                   |  |
|             | GIGHAL-CAMERA-I):<br><lima cmd="Device Trigger" dir="Request" name="digital-camera-1"></lima>                                                        |  |
|             |                                                                                                    |  |
|             | Abbreviated command for all products:<br><t></t>                                                                                                    |  |
| Reply       | <lima cmd="Device_Trigger" dir="ReplyOk"></lima>                                                                                                    |  |
|             | Response including NAME attribute (e.g. for VisionSystem2D with digital camera name "digital-camera-1"):                                             |  |
|             | <lima cmd="Device_Trigger" dir="ReplyOk" name="digital-camera-1"></lima>                                                                             |  |
|             | Response to abbreviated command for all products:<br><tok></tok>                                                                                     |  |
| Description | <b>Control unit with 2D/3D sensor:</b><br>This command can be used to initiate a line start trigger for a weCat3D sensor in a uniVision application. |  |
|             | Smart 2D/3D profile sensor:<br>A line start trigger for the smart weCat3D can be triggered with this command.                                        |  |
|             | Vision system:<br>This command can be used to trigger an image recording with the vision system.                                                     |  |
|             | Smart Camera:<br>The trigger command can be used to start an image recording with the Smart Camera.                                                  |  |
|             | An abbreviated command is available for the purpose of simplification.                                                                               |  |

## 2.4.3 Starting a Recording (T, U, only for smart 2D/3D Profile Sensor, Control Unit with 2D/3D Profile Sensor and Vision System)

| Purpose     | Transmit the start signal for Profile or image recording.                                                                                                    |
|-------------|----------------------------------------------------------------------------------------------------|
| Attributes  | NAME (optional): Device name                                                                                                    |
| Request     | <lima cmd="Device_Acquisition" dir="Request" state="on"></lima>                                                                                                    |
|             | Command including NAME attribute (e.g. for VisionSystem2D with digital camera name                                                                                             |
|             |                                                                                                    |
|             | <pre><lima cmd="Device_Acquisition" dir="Request" name="&lt;/pre"></lima></pre>                                                                                                |
|             | "digital-camera-1" STATE="on"/>                                                                                                    |
| Reply       | <lima cmd="Device_Acquisition" dir="ReplyOk" name="" state="on"></lima>                                                                                                    |
|             | Response including NAME attribute (e.g. for VisionSystem2D with digital camera name "digital-camera-1"):                                                                       |
|             | <pre><lima cmd="Device Acquisition" dir="ReplyOk" name="digital-cam-&lt;/pre&gt;&lt;/th&gt;&lt;/tr&gt;&lt;tr&gt;&lt;th&gt;&lt;/th&gt;&lt;th&gt;era-1" state="on"></lima></pre> |
| Description | After receiving the start signal, the smart 2D/3D profile sensor, vision system, or control unit with 2D/3D profile sensors is ready to record images or profiles.             |

## 2.4.4 Stopping a Recording (T, U, only for smart 2D/3D Profile Sensor, Control Unit with 2D/3D Profile Sensor and Vision System)

| Purpose     | Transmit the stop signal for Profile or image recording.                                                                                                    |
|-------------|----------------------------------------------------------------------------------------------------|
| Attributes  | NAME (optional): Gerätename                                                                                                    |
| Request     | <lima cmd="Device_Acquisition" dir="Request" state="off"></lima>                                                                                               |
|             | Command including NAME attribute (e.g. for VisionSystem2D with digital camera name "digital-camera-1"):                                                        |
|             | <lima cmd="Device_Acquisition" dir="Request" name="&lt;/th"></lima>                                                                                            |
|             | "digital-camera-1" STATE="off"/>                                                                                                    |
| Reply       | <lima cmd="Device_Acquisition" dir="ReplyOk" name="" state="off"></lima>                                                                                       |
|             | Response including NAME attribute (e.g. for VisionSystem2D with digital camera name "digital-camera-1"):                                                       |
|             | <lima cmd="Device_Acquisition" dir="ReplyOk" name="digital-cam-&lt;/th&gt;&lt;/tr&gt;&lt;tr&gt;&lt;th&gt;&lt;/th&gt;&lt;th&gt;era-1" state="off"></lima>       |
| Description | After receiving the stop command, the smart 2D/3D profile sensor, vision system, or control unit with 2D/3D profile sensor stops recording profiles or images. |

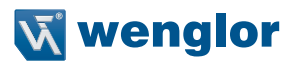

## 2.4.5 Reading Out the Firmware Version (T, U, R)

| Purpose     | Read out firmware revision level.                                              |
|-------------|--------------------------------------------------------------------------------|
| Attributes  |                                                                                |
| Request     | <lima cmd="Device_GetFirmwareVersion" dir="Request"></lima>                    |
| Reply       | <lima cmd="Device_GetFirmwareVersion" dir="ReplyOk" product_<="" th=""></lima> |
|             | DATE="28.01.2018" PRODUCT_VERSION="1.1.3"/>                                    |
| Description | The device's firmware version is read out with this command.                   |

## 2.4.6 Restarting the Device (T, U, R)

| Purpose     | Restart the device.                                                                                                    |  |  |
|-------------|----------------------------------------------------------------------------------------------------|--|--|
| Attributes  | ETHADDR (optional for T, R and necessary for U): MAC Address                                                              |  |  |
| Request     | For T, R:                                                                                                    |  |  |
|             | <lima cmd="Device_Reboot" dir="Request"></lima>                                                                           |  |  |
|             |                                                                                                    |  |  |
|             | For U:                                                                                                    |  |  |
|             | <lima cmd="Device_Reboot" dir="Request" ethaddr="54:4a:05:0b:64:fb"></lima>                                               |  |  |
| Reply       | <lima cmd="Device_Reboot" dir="ReplyOk"></lima>                                                                           |  |  |
| Description | This command is used to initiate restarting of the device. Depending on the device, reboot-<br>ing takes several seconds. |  |  |

## 2.4.7 Reading out the Network Status (T, U, R)

| Purpose     | Read out the connection status of the network interface.                                                                                                    |
|-------------|----------------------------------------------------------------------------------------------------|
| Attributes  |                                                                                                    |
| Request     | <lima cmd="Device_GetNetworkState" dir="Request"></lima>                                                                                                    |
| Reply       | <lima cmd="Device_GetNetworkState" dir="ReplyOk" ip="offline" state_ftp="of-&lt;/th&gt;&lt;/tr&gt;&lt;tr&gt;&lt;th&gt;&lt;/th&gt;&lt;th&gt;fline" state_rte="offline" state_tcp=""></lima> |
| Description | The connection statuses of the individual network protocols including TCP/IP, FTP and Industrial Ethernet are read out with this command.                                                  |

## 2.4.8 Reading Out the Device Status (T, U, R)

|            | Retrieve the current device status.                         |  |  |
|------------|-------------------------------------------------------------|--|--|
| Attributes |                                                             |  |  |
| Request    | <lima cmd="Device_GetState" dir="Request"></lima>           |  |  |
| Reply      | <lima cmd="Device_GetState" dir="ReplyOk" state="0"></lima> |  |  |

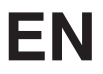

| Description | The device<br>number for<br>described i | status is output as a decimal number and must be converted to a binary<br>the error code to be decoded. On bit positions where 1 is output, the error<br>n the following tables has occurred. |
|-------------|-----------------------------------------|----------------------------------------------------------------------------------------------------|
|             |                                         | <b>NOTE!</b><br>Details on the respective positions of uniVision products can be found in the uniVision operating instructions in the section "Status Information".                           |

## 2.4.9 Reset Device Status (T, U, R)

| Purpose     | Reset the device status.                                                                                                    |  |
|-------------|----------------------------------------------------------------------------------------------------|--|
| Attributes  |                                                                                                    |  |
| Request     | <lima cmd="Device_ClearState" dir="Request"></lima>                                                                                                    |  |
| Reply       | <lima cmd="Device_ClearState" dir="ReplyOk"></lima>                                                                                                    |  |
| Description | If the device status is not equal to 0, this command can be used to reset it to 0. There is a separate LIMA command for reading out the device status. |  |

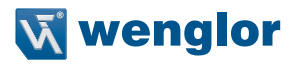

## 2.5 Teach+ Commands

### 2.5.1 Starting Teach+ (T, U, R)

| Purpose     | Start a Teach+ recording.                                         |  |
|-------------|-------------------------------------------------------------------|--|
| Attributes  | IMAGECOUNT: Number of recordings to save (mandatory parameter)    |  |
| Request     | <lima cmd="TeachPlus_Start" dir="Request" imagecount="10"></lima> |  |
| Reply       | <lima cmd="TeachPlus_Start" dir="ReplyOk"></lima>                 |  |
| Description | The Teach+ recording is started with this command.                |  |

## 2.5.2 Aborting Teach+ (T, U, R)

| Purpose     | Cancel a Teach+ recording.                                                                                         |  |  |
|-------------|----------------------------------------------------------------------------------------------------|--|--|
| Attributes  |                                                                                                    |  |  |
| Request     | <lima cmd="TeachPlus_Cancel" dir="Request"></lima>                                                                 |  |  |
| Reply       | <lima cmd="TeachPlus_Cancel" dir="ReplyOk"></lima>                                                                 |  |  |
| Description | A running Teach+ recording can be aborted with this command.                                                       |  |  |
|             | <b>NOTE!</b><br>If the recording is canceled, the Teach+ file is saved with the recordings saved until that point. |  |  |

## 2.5.3 Querying the Status of the Teach+ Recording (T, U, R)

| Purpose     | Query the current status of the Teach+ recording.                                                                                                    |  |  |
|-------------|----------------------------------------------------------------------------------------------------|--|--|
| Attributes  |                                                                                                    |  |  |
| Request     | <lima cmd="TeachPlus_GetState" dir="Request"></lima>                                                                                                    |  |  |
| Reply       | <lima cmd="TeachPlus_GetState" dir="ReplyOk" state="off"></lima>                                                                                                    |  |  |
| Description | <ul> <li>STATE="recording images" PENDING="75" /&gt;</li> <li>The status of a Teach+ recording can be queried with this command.</li> <li>The STATE attribute can have one of the following values:</li> <li>Off</li> <li>Recording images</li> <li>Writing archive</li> <li>The PENDING attribute indicates how many recordings still have to be saved.</li> </ul> |  |  |

## 2.6 Reading out Identification Data (T, U, R)

| Purpose     | Read out identification data.                                                                       |  |  |
|-------------|----------------------------------------------------------------------------------------------------|--|--|
| Attributes  | NAME: Name of the identification variables                                                          |  |  |
| Request     | <lima cmd="Identification_Get" dir="Request" name="SerialNumber"></lima>                            |  |  |
| Reply       | <pre><lima cmd="Identification_Get" dir="ReplyOK" name="SerialNumber" value="0123483"></lima></pre> |  |  |
| Description | Individual identification data can be read out with this command. These are permanently             |  |  |
| Description | assigned to the device and cannot be changed.                                                       |  |  |

| Name               | Description              |
|--------------------|--------------------------|
| ArticleNumber      | Article number           |
| Description        | Description              |
| SerialNumber       | Serial number            |
| ProductVersion     | Product Version          |
| IndustrialEthernet | Industrial Ethernet type |
| ethaddr            | MAC address              |

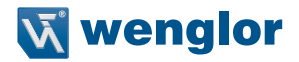

## 3. LIMA Command Example

The following example shows how certain values can be retrieved from the uniVision project using a LIMA command. The path from the uniVision project is required to this end.

1. Open a TCP/IP connection to the weQube (e.g. with Free IP Tools):

IP-Address of the weQube: 192.168.100.1 (default) TCP-IP Port of the weQube: 32001

| 🗞 RawSocket                          |       |                  |                |                  |
|--------------------------------------|-------|------------------|----------------|------------------|
| RawTCP RawUDP                        |       |                  |                |                  |
| Connect                              |       |                  |                |                  |
| *** Connected to 192.168.100.251 *** |       |                  |                |                  |
| Host or IP address:                  | Port: | <u>D</u> ata:    |                |                  |
| 192.168.100.251                      | 32001 |                  |                |                  |
| Dis <u>c</u> onnect <u>S</u> end     |       | • + CRL <u>F</u> | © + <u>L</u> F | ) No <u>R</u> et |

2. Copy the LIMA command "Project\_GetNode" of the interface protocol and insert into the data field.

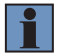

#### NOTE!

When copying and pasting LIMA commands, pay special attention to any spaces.

| 🗞 RawSocket                        |                                                                                   |
|------------------------------------|-----------------------------------------------------------------------------------|
| RawTCP RawUDP                      |                                                                                   |
| Connect                            |                                                                                   |
| *** Connected to 192.168.100.1 *** |                                                                                   |
| Host or IP address: Port:          | Data:                                                                             |
| 192.168.100.1                      | tNode" DIR="Request" PATH="Module Application.Device Camera.Light Current [%]" /> |
| Dis <u>c</u> onnect <u>S</u> end   |                                                                                   |

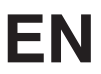

3. Delete the path from the LIMA command.

| 🗞 RawSocket                      |       |                                 |
|----------------------------------|-------|---------------------------------|
| RawTCP RawUDP                    |       |                                 |
| Connect                          |       |                                 |
| *** Connected to 192.168.100.1   | ***   |                                 |
| Host or IP address:              | Port: | Data:                           |
| 192.168.100.1                    | 32001 | tNode" DIR="Request" PATH="" /> |
| Dis <u>c</u> onnect <u>S</u> end |       | ● + CRL <u>E</u>                |

- 4. Close the TCP/IP connection to the weQube.
- 5. Open the uniVision software.
- 6. The extended view should be activated.
- 7. By right click on the relevant parameter and "Copy Node Path to Clipboard" copy Node to the clipboard.

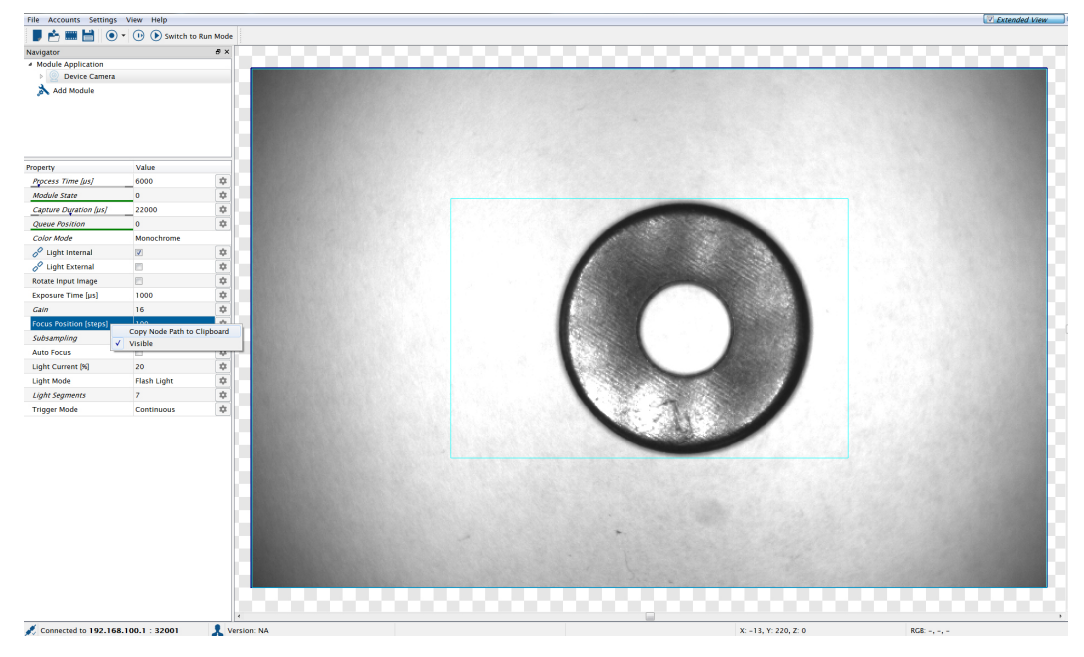

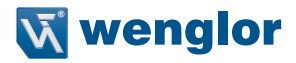

- 8. Close the uniVision software.
- 9. Reconnect via a TCP/P connection (e.g. with Free IP Tools) to the weQube
- 10. Insert the Node Path into the command.

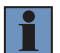

#### NOTE!

When copying and pasting the project path, please pay special attention to blanks.

| 🗞 RawSocket                    |       |                                                                                       |
|--------------------------------|-------|---------------------------------------------------------------------------------------|
| RawTCP RawUDP                  |       |                                                                                       |
| Connect                        |       |                                                                                       |
| *** Connected to 192.168.100.1 | ***   |                                                                                       |
| Host or IP address:            | Port: | Data:                                                                                 |
| 192.168.100.1                  | 32001 | Je" DIR= "Request" PATH= "Module Application.Device Camera.Focus Position [steps]" /> |
| Dis <u>c</u> onnect Send       |       | ● + CRL <u>F</u>                                                                      |

- 11. Send the LIMA command.
- 12. The requested value is included in the LIMA answer.

| 🗞 RawSocket                                                                                                    |                                                                                                    |                                                                                                    |
|----------------------------------------------------------------------------------------------------|----------------------------------------------------------------------------------------------------|----------------------------------------------------------------------------------------------------|
| RawTCP RawUDP                                                                                                    |                                                                                                    |                                                                                                    |
| Connect                                                                                                    |                                                                                                    |                                                                                                    |
| *** Connected to 192.168.100.                                                                                                    | 1 ***                                                                                                    |                                                                                                    |
| <lima cmd="Project_GetNode" d<br=""><lima cmd="Proj&lt;/th&gt;&lt;th&gt;IR=" dir="ReplyOk" request<br="">ect_GetNode</lima></lima> | " PATH="Module Application.Device Camera.Focus Position [steps]" /><br>" PATH="Module Application.Device Camera.Focus Position [steps]" VALUE="100"/> |                                                                                                    |
| Host or IP address:                                                                                                    | Port:                                                                                                    | <u>D</u> ata:                                                                                                    |
| 192.168.100.1                                                                                                    | 32001                                                                                                    | 🔝 🕅 😰 🔝 The set of the set of the set of |
| Dis <u>c</u> onnect <u>S</u> end                                                                                                   |                                                                                                    |                                                                                                    |

## EN